## 電子申請入力手順について

①東松山市公式 HP「令和6年度東松山市職員採用試験(令和6年10月1日採用)」内に掲載しているリンク 又はトップページにある電子申請サービスからアクセスしてください。

右の QR コードから直接アクセスすることもできます。

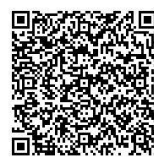

②申込方法は2つあります。今回は「利用者登録せずに申し込む方はこちら」で申請した場合を基本に説明します。

| 東松山                        | 市 電子申請・届出サービス                                         | <ul> <li>ログイン</li> <li>利用者登録</li> </ul> |                                                     |
|----------------------------|-------------------------------------------------------|-----------------------------------------|-----------------------------------------------------|
| <b>*2*</b> 申請団体選択 <b>2</b> | 申請書ダウンロード                                             |                                         |                                                     |
| > 手続き申込 > 申                | 込内容照会 )職責署名検証                                         |                                         | 以前利用者登録を                                            |
| 利用者ログイン                    | 手続き申込                                                 |                                         | ↓したことがある方はこちら↓                                      |
| T.42+0                     |                                                       |                                         | 既に利用者登録がお済みの方                                       |
|                            | 〒和4年度東松山中職員採用試験(削明試験) 2022年3月10日0時00分~2022年5月6日23時59分 |                                         | 利用者IDを入力してください                                      |
|                            |                                                       |                                         |                                                     |
| 利用者登録せずに申し込む方はこちら >        |                                                       | 基本はこちらを                                 | 利用者登録時に使用したメールアドレス、<br>または各手続の担当部署から受領したIDをご入力ください。 |
|                            |                                                       | クリック                                    | パスワードを入力してください                                      |
|                            |                                                       | <u>利用者登録される方はこちら</u>                    |                                                     |

③次の画面に移ります。申込みにはメールアドレスが必要となります。メールアドレスの入力間違いには十分注意してください。また、受験案内にて受験資格等を確認していただき、顔写真のデータを用意してください。

| 手続き説明                                                                                               |                                                                         |
|----------------------------------------------------------------------------------------------------|-------------------------------------------------------------------------|
|                                                                                                    | この手続きは連絡が取れるメールアドレスの入力が必要です。<br>下記の内容を必ずお読みください。                        |
| 手続き名                                                                                                | 令和6年度東松山市職員採用試験(令和6年10月1日採用)                                            |
| 説明<br>令和6年度東松山市職員採用試験(令和6年10月1日採用)の申込みページです。<br>なお、申込みをされる前に、必ずホームページに掲載している受験案内にて受験資格等を確認<br>ください。 |                                                                         |
|                                                                                                    | 全職種において、申込み時に顔写真の添付が必要ですので、データを用意してください。(jpeg又<br>はpng形式で20MB以下、縦横比4:3) |

<利用規約>を確認の上、「同意する」をクリックします。

| <利用規約>                                                                                                    |   |  |
|----------------------------------------------------------------------------------------------------|---|--|
| 埼玉県スマート自治体推進会議電子申請専門部会電子申請・届出サービス利用規約                                                                                                    | I |  |
| 1 目的                                                                                                    |   |  |
| この規約は、埼玉県市町村電子申請共同システム(電子申請・届出サービス)(以下「本システム」といいます。)を利用して埼玉県及び埼玉<br>県内の市町村(以下「構成団体」といいます。)に対し、インターネットを通じて申請・届出等の手続を行うために必要な事項を定めるものです<br>。 |   |  |
| 2 利用規約の同意                                                                                                    |   |  |
| 「同意する」ボタンをクリックすることにより、この説明に同意いただけたものとみなします。                                                                                                |   |  |
| 登録した情報は当サービス内でのみ利用するものであり、他への転用・開示は一切行いません。                                                                                                |   |  |
| 上記をご理解いただけましたら、同意して進んでください。                                                                                                    |   |  |
| 受付期間は 2024 年 6 月 18 日 8 時 30 分~2024 年 7 月 3 日 23 時 59 分です。                                                                                 |   |  |
| 「申込む」ボタンを押す時、上記の時間をすぎていると申込ができません。                                                                                                    |   |  |
| <                                                                                                    |   |  |

## ④申込内容を入力していきます。下記のとおり進んでください。

| 中にみにあたっての同音車頂子の1                |               |
|---------------------------------|---------------|
| 中匹のとうての同志争項での1                  |               |
| ※確認してチェックを入れてください。              | 保健師以外の職種は日本国  |
| 私は、日本国籍を有します。                   | 籍を有していることが必要で |
|                                 | च.            |
| 申込みにあたっての同意事項その2 必須             |               |
| ※確認してチェックを入れてください。              |               |
| 私は、地方公務員法第16条に定める欠格条項に該当いたしません。 | 必ずチェックしてください。 |
| この申込書に入力した内容は、事実と相違ありません。       |               |
|                                 |               |
| 受験職種の資                          |               |
| ※該当する職種1つにチェックを入れてください。         | 該当の職種にチェックして  |
| 一般事務                            |               |
| -般事務(職務経験者対象)                   |               |
| +*                              |               |
|                                 |               |
|                                 |               |
|                                 |               |

| 顏写真 必須                                                                                        |                                           |
|-----------------------------------------------------------------------------------------------|-------------------------------------------|
| 自身を撮影した顔写真(胸から上・脱帽・正面向き、3か月以内に撮影したもの、jpeg又はpng形式で20MB以下、縦横比4:3)                               |                                           |
| を添付してください。<br>※スマートフォン等で撮影したものでも構いません。                                                        | 写真のデータを添付してください。                          |
| ファイルの選択ファイルが選択されていません                                                                         |                                           |
| 削除                                                                                            |                                           |
|                                                                                               |                                           |
| 添付テータ                                                                                         |                                           |
| 一般事務(職務経験者対象)は、職務経験報告書を添付してください。<br>※キリわら様式を行ういて、ドロー作用・アイださい、手書きて作用・た場合は、スキャナ、第7005形式にしてください。 |                                           |
|                                                                                               | 該当する方は、それぞれ必要な                            |
| 社会福祉士・保健師は、資格・免許を証明するものの写しを添付してください。<br>※スキャナーやデジカメ等でPDFまたはjpeg,png形式にしてください。                 | データを添付してください。                             |
| ファイルの選択ファイルが選択されていません                                                                         |                                           |
| 削除                                                                                            |                                           |
|                                                                                               |                                           |
|                                                                                               |                                           |
|                                                                                               | マンション名や部屋番号まで、                            |
| ※必9番迎73部屋番号まで入力してくたさい。                                                                        | 深れがたい トラにつ カレブ                            |
| 住所                                                                                            |                                           |
| 雷話番号 必須                                                                                       | くたさい。                                     |
|                                                                                               | 日中に連絡が取れる                                 |
| 電話番号                                                                                          | ■ 「「「「「「」」」 「「」」 「」」 「」 「」」 「」 「」 「」 「」 「 |
| Ata ara                                                                                       | 电印曲うでハガリしいたという                            |
| 行記争項                                                                                          | 受験に際し配慮すべきことが                             |
|                                                                                               | あればえ カレスください                              |
|                                                                                               |                                           |
| ■ 学 爾                                                                                         |                                           |
|                                                                                               |                                           |
| ※記入する学歴は、高等学校からが対象です。                                                                         |                                           |
| ※高等学校が01にくるように入力してください。                                                                       |                                           |
| ※子校省は、「~大子」「~同寺子校」と入力してください。                                                                  |                                           |
| 学校名01 必須                                                                                      | 学歴は、高等学校から最終学歴まで                          |
|                                                                                               | が入力の対象です。                                 |
|                                                                                               | 高等学校から順に入力してください。                         |
| 学校区分01 必须                                                                                     |                                           |
|                                                                                               |                                           |
| 選択してください 🗸                                                                                    |                                           |
| 学部名01                                                                                         |                                           |
|                                                                                               | 子部や字科名も、「~字部」                             |
|                                                                                               | 「~学科」と入力してください。                           |

| ■資格・免許等 ※写しを添付した資格がある場合は、必ず入力してください。 ※取得見込の場合は、名称欄に、名称に加えて「取得見込」と入力してください。                                                                                                    |                                                |
|----------------------------------------------------------------------------------------------------|------------------------------------------------|
| 名称01                                                                                                    |                                                |
|                                                                                                    | 資格を必要とする職種を受験され                                |
| 交付機関01                                                                                                    | る方は、必9入力してくたさい。                                |
|                                                                                                    |                                                |
| 取得年月01                                                                                                    |                                                |
| ▶ 年 月                                                                                                    |                                                |
| 入力中のデータを一時保存                                                                                                    |                                                |
| 【申込データー時保存の注意事項】<br>・cookieデータを削除した場合、一時保存時と別の端末又はブラウザを使用した場合は、「一時保存申込」リンクは表示されません。<br>・同じ手続きで何度も一時保存した場合は、最後に保存したデータが表示されます。<br>・一時保存データは、7日間電子申請システムに保存します。(7日を経過すると自動削除します)<br>・保存した申込の再開には、「利用者ログイン」または「パスコード」が必要です。<br>・「パスコード」は、一時保存完了画面に表示されます。忘れないように記録してください。(ログインせず申込む場合、必要となります)<br>・申込の再開後に再度一時保存を行う場合、一時保存データは上書きされます。 | 入力中のデータを一時保存する<br>ことができます。<br>注意事項をよく確認してください。 |
|                                                                                                    |                                                |

| 申込確認                                                              |                                          |
|-------------------------------------------------------------------|------------------------------------------|
| 令和4年度東松山市職員採用試験(前期試験)                                             |                                          |
| 申込みにあたっての同意事項<br>私は日本国籍を有し、地方公務員法第16条に定める欠<br>入力した内容は、事実と相違ありません。 | ーーーーーーーーーーーーーーーーーーーーーーーーーーーーーーーーーーーー     |
| < 入力へ戻る<br>※PDFファイルは一度パソコンに保存してから開くよう<br>PDFプレビュー                 | <sup>3込む</sup> ><br>してください。<br>申込みは完了です。 |
| 申込みを完了する前に、必ず PDF プレビューを開き、                                       |                                          |
| 写真が縦向きで枠内に収まっているか確認してください。                                        | 甲込元」前に必9確認してたこの。                         |
| 東払山市 2945 乙型 <sup>乙型田田</sup>                                      | ※元」後の世上は原則できるせん。<br>□受験資格を満たしているか。       |

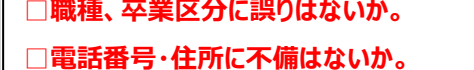

□学歴は高等学校から最終学歴まで入力されているか。

在学期間に誤りはないか。

□志望動機・趣味等・自己 PR に誤字脱字はないか。

申込書見本

31年30-513.2.5 ての回動 合称 年 月 日 9代4期

88/12

最新・大田市 本内半月日

施歴 (アルバイト接流のものは除く。) 在編期間 振路兵

⑤申込完了後、下のようなポップアップが出てきます。整理番号とパスワードは今後必要となりますので、大切に保管して ください。(※整理番号とパスワードは、申込時に入力したメールアドレス宛にも送信されます。)

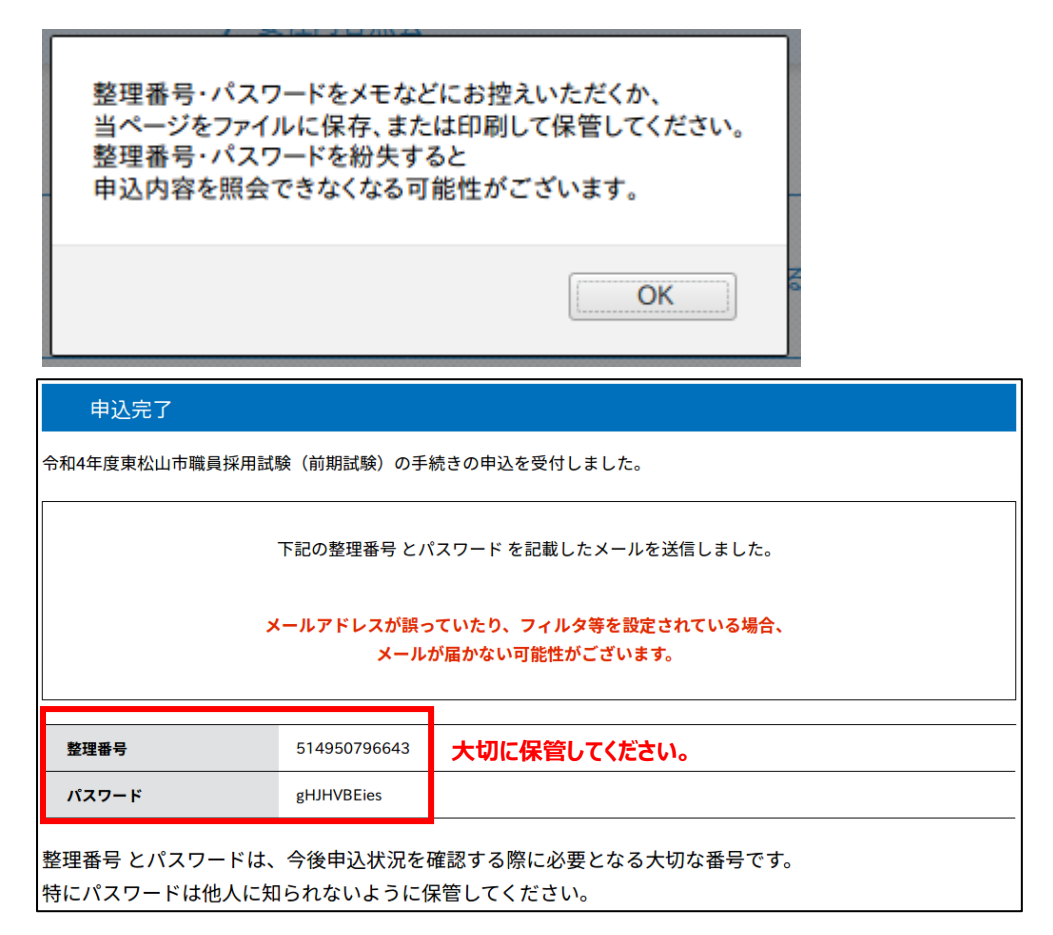

## 照会方法

申込完了後、人事課からの依頼を受けて修正を行う場合や、採用試験申込書を出力する際に、申込内容を照会する 必要があります。

①申込内容照会をクリックします。

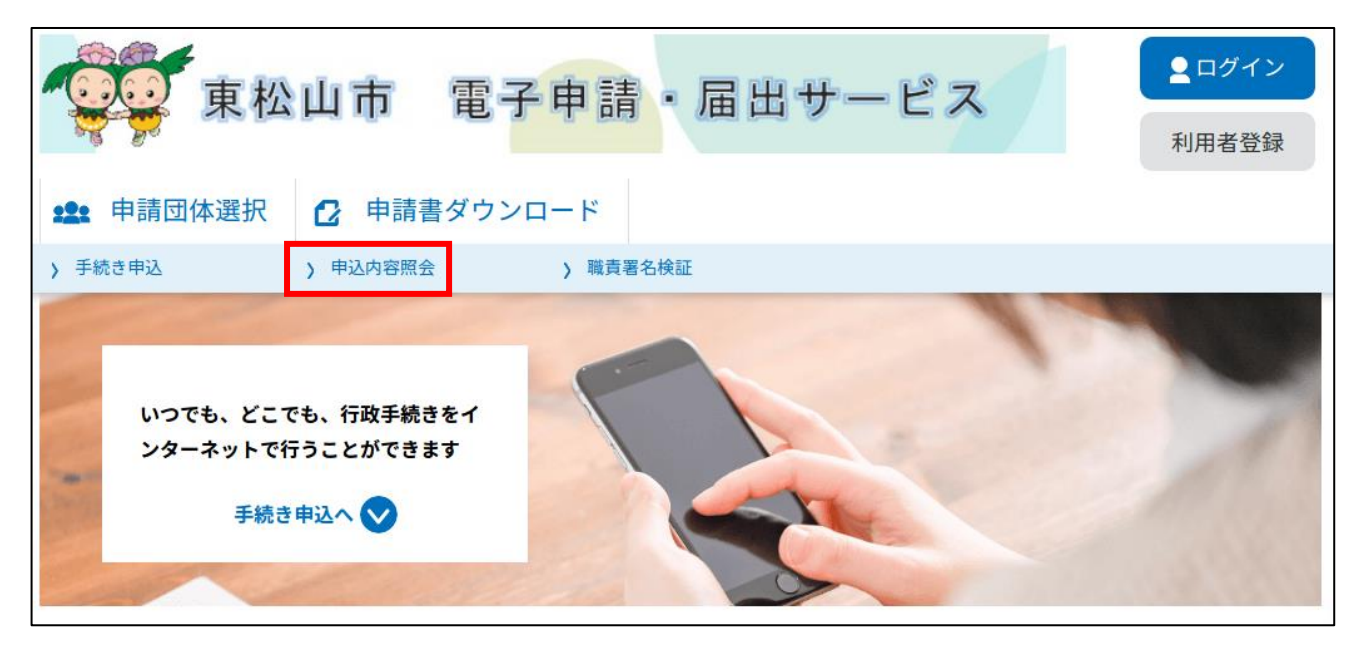

②申込完了時に表示された整理番号とパスワードを入力し、「照会する」をクリックします。

③申込み内容を確認することができます。ページの下部に選択項目がありますので、目的に合わせて選択してください。

・人事課からの依頼を受けて修正したい → 修正する

・申込みを無かったことにしたい → 取下げを依頼する

・採用試験申込書を出力したい → PDF ファイルを出力する

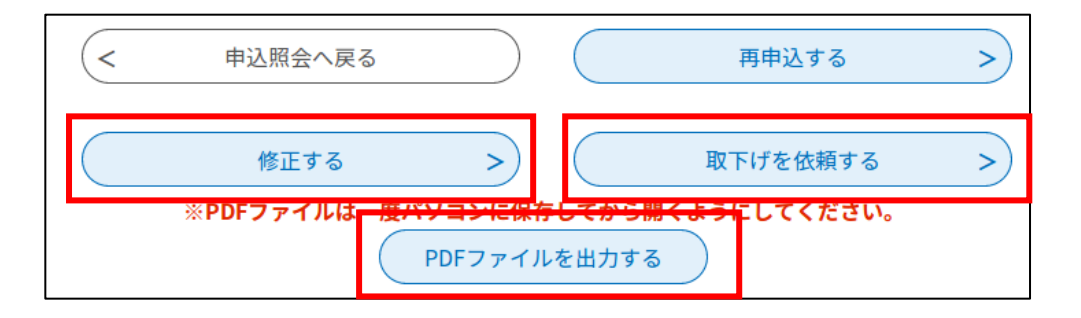

※2 次試験当日に採用試験申込書を提出していただきます。

印刷する際は、必ず「A4 サイズ、横向き、カラー」で印刷してください。

また、後日送付する受験票に記載の受験番号を記入し、電子申請による申込日と同一の日付で、自署欄に署名 してください。